|         |                                                                                                    |                                                                                                    | Task 1:                                                                                                    |                                                           |                                                                                                    |                                                                                                    |
|---------|----------------------------------------------------------------------------------------------------|----------------------------------------------------------------------------------------------------|----------------------------------------------------------------------------------------------------|-----------------------------------------------------------|----------------------------------------------------------------------------------------------------|----------------------------------------------------------------------------------------------------|
| Users   | Scenario                                                                                                    | Expected Flow                                                                                                    | Actual Flow                                                                                                    | Task Completion                                           | Follow up question:                                                                                                    | Follow up answer                                                                                                    |
|         | Yos have purchased a product, now you want to leave a review for the<br>product, how would you go about it?                        | Test Objective: Test the process to input information, to review a<br>product after purchase.<br>Expected path from landing page: Landing Page + Sign Up + Profile<br>+ Purchases and Reviews: Purchased Item Tab+ Review Button.                                                                                                    | ,                                                                                                    |                                                           | The review tab is available only till 30 days after the<br>customer purchased a product. How do you feel about<br>that? |                                                                                                    |
| Kavita  |                                                                                                    |                                                                                                    | Said wanted to click the hamburger menu first. But then<br>sailtand she should Sign is first. Once signed in, she clicked<br>on the Hamburger menu to find her orders. But cosids 18nd<br>3. The she clicked on the Profile and found Purchases and<br>swiver option them.                                                                                          | Completed the task very easily. Did not require any help. |                                                                                                    | I think thafs bad. What if the longevity of the product is<br>more than 30 days. If that product clidn't last well, I<br>should have the option to review it later.                                                                                                    |
| Rachana | •                                                                                                    |                                                                                                    | She clicked on the Hamburger menu first. The clicked on the<br>Sign in. Once signed in she clicked on the purchase                                                                                                    | Completed the bask very easily. Did not require any help. |                                                                                                    | She said, it does not bother her. As she is not so much<br>into reviews. She would just review if she has some<br>stars that she has to click on, but will not write anything                                                                                                    |
| Shreya  |                                                                                                    |                                                                                                    | Clicked on the Hamburger menu find. Couldn't find anything,<br>Then acciles to the fooler couldn't find the network option.<br>She was tyling to find a button that would any write network.<br>Then axid a he would assert for the product She was booking for<br>a option on the product page that would say write a review<br>said to the review of the product. | Could not complete the task                               |                                                                                                    | Did not ask a follow up as she did not complete the<br>bask                                                                                                    |
| Kshitij |                                                                                                    |                                                                                                    | Clicked on Sign in. After signed in, went to the account<br>details and found the option of Purchase and reviews.<br>Clicked on that and completed the task.                                                                                                    | Completed the task very easily. Did not require any help. |                                                                                                    | Should be available forever, what if the product<br>deteriorates. I should be able to provide the review.                                                                                                    |
| Shruti  |                                                                                                    |                                                                                                    | Clicked on Sign in fint. Once signed in. She clicked on the<br>Namburger menu. Couldn't find the option. Then clicked on<br>the Account profile and found the option about Purchases<br>and Reviews.                                                                                                    | Completed the task very easily. Did not require any help. |                                                                                                    | Gkay for me. Unless I am returning a product.                                                                                                    |
|         |                                                                                                    |                                                                                                    | Tack 2:                                                                                                    |                                                           |                                                                                                    |                                                                                                    |
| Uran    | Quantum a                                                                                                    | Executed Flow                                                                                                    | IdSK Z.                                                                                                    | Task Constitution                                         | Following question:                                                                                                    | Follow up answer                                                                                                    |
| U.V.A   | You don't like a suggested them on your fait you want to<br>remove that suggested product from the list, how would you do<br>that? | Tast Objective: Complete Train<br>this but excels want to know from the users how and<br>where would want to know from the users how and<br>where would they want to see this feature. Suggested<br>flow: Landing Pager-Search for products-View at the<br>uggested times Have a Subtraction icon next to the<br>heart icon on the Item tab-Click on the subtraction icon. | 286.000 F 1.090                                                                                                    | TARK COMPRESS                                             | They currently do not have a feature like this how do you feel about that?                                              | r unon up mann                                                                                                    |
| Kavita  |                                                                                                    |                                                                                                    | She said she would ignore it and broave. After asking her<br>shere would she like it. She said the top right of each<br>individual life. Had to make the question more clear to her.                                                                                                    | Completed the task.                                       |                                                                                                    | indifferent, I would just ignore                                                                                                    |
| Rachana | •                                                                                                    |                                                                                                    | She said she would expect three dots somewhere on the<br>sight on individual item. That would say you don't like a<br>product encore it. It should be an icon. She knew that Elay<br>does not have this feature                                                                                                    | Completed the back.                                       |                                                                                                    | She did not like that Elsy does not have a feature like<br>his. Even after clearing the history the could not get rid<br>of the suggested item                                                                                                    |
| Shreya  |                                                                                                    |                                                                                                    | Had to make the question more clear for her. But once she<br>polit, she said she would like to have a cross icon for<br>individual life on the suggested items                                                                                                    | Completed the task.                                       |                                                                                                    |                                                                                                    |
| Kshitij |                                                                                                    |                                                                                                    | Went to account settings, clicked on search history. Couldn't<br>find an option. When I told him that this feature is not<br>available currently. He said ha would wark to see it instead of<br>the Heart icos. There should be alike and clicike option<br>instead of a heart icon                                                                                 | Completed the lask.                                       |                                                                                                    | Not that keen, it is okay                                                                                                    |
| Shruti  |                                                                                                    |                                                                                                    | She said she would want to either swipe right or lett on the<br>suggested list collection. But when i lotd her that feature is<br>not currently available. She said she would want to see three<br>dos on the right side on top of the suggested collection.                                                                                                    | Completed the task.                                       |                                                                                                    | I can ignore it, I like suggestions.                                                                                                    |
|         |                                                                                                    |                                                                                                    |                                                                                                    |                                                           | -                                                                                                    |                                                                                                    |
|         |                                                                                                    |                                                                                                    | Task 3:                                                                                                    |                                                           |                                                                                                    |                                                                                                    |
| Users   | Scenario                                                                                                    | Expected Flow                                                                                                    | Actual Flow                                                                                                    | Task Completion                                           | Follow up question:                                                                                                    | Follow up answer                                                                                                    |
|         | Now do they find out if a product is customizable?                                                                                 | Test Objective: Test the process to input information, to<br>strovide parnonalization datable for the purchase.<br>The expected path from landing page: Landing Page ><br>Sign Up/Or as guest > Open the product page >Scroll<br>down on the page'> Click on the Add your personalization<br>box > Type in your indivuctions.                                              |                                                                                                    |                                                           | Follow up question: What do you think would be an easier<br>way to find if a product is customizable?                   |                                                                                                    |
| Kavita  |                                                                                                    |                                                                                                    | She did'i look around, just gave a suggestion of where she<br>eartist to see the custom option on the landing page                                                                                                    | Did not complete the task, but did give a suggestion      |                                                                                                    | Indexed of clicking in. If want to see a product is<br>custorizable. I would want to hover over a product<br>and it would say this product in custorizable. When<br>add any offer way whe aid them should be an icon<br>and is the cust that would say that the product is<br>custorizable. |
| Rachana |                                                                                                    |                                                                                                    | She opened the product page first, she saw that the name of the product had customizable. She also said she would                                                                                                    |                                                           |                                                                                                    | On the landing page, would want to see a filer where it<br>can search a custom product. It is currently present.                                                                                                    |

|         | check the detailed description of the product. She might also<br>check the option where people ask for questions about the<br>product. She might look at the pictures uploaded in the<br>reviews. At last would check with the seller | Completed the task | But does not rely on the filter. She was a application<br>user and realized that the Filter feature in the<br>application has customizable option, whereas this is<br>not present on the mobile website |
|---------|----------------------------------------------------------------------------------------------------|--------------------|----------------------------------------------------------------------------------------------------|
| Shreya  | Opened the product landed on the product page. She said<br>there into could use an option for customization for the<br>product.                                                                                                    | Completed the task | Clicked on the Account public, typing to find calegory<br>of calorizable option. The would want to see the<br>calorizable options under the hamburger menu<br>selection                                 |
| Kshitij | Clicked on the product, they should have an option there.                                                                                                    | Completed the task | Search a custom product in the search bar, this option<br>is already present.                                                                                                    |
| Shruti  | She went on the search bar and typed in customizable<br>products. A list showed up                                                                                                    | Completed the task | I would want to have a filler for customizable products.<br>This feature is already present once you search.<br>Happy with that                                                                         |

|         | Task 4:                                                                                                    |                                                                                                    |                                                                                                    |                                 |                                                                                                    |                                                                                                    |  |  |
|---------|----------------------------------------------------------------------------------------------------|----------------------------------------------------------------------------------------------------|----------------------------------------------------------------------------------------------------|---------------------------------|----------------------------------------------------------------------------------------------------|----------------------------------------------------------------------------------------------------|--|--|
| Users   | Scenario                                                                                                    | Expected Flow                                                                                                    | Actual Flow                                                                                                    | Task Completion                 | Follow up question:                                                                                         | Follow up answer                                                                                                    |  |  |
|         | You are on this page you want to shark the estimated<br>assigning time for a product? New would you go about that? | Teal Objective: Test the process to input information, to<br>check the estimated shipping time.<br>The expected part for landing page. Landing Page -<br>Bigs Usic's as guest - Open the product page -Social<br>bases on the page- Obes the estimated shipping time. |                                                                                                    |                                 | Follow or guestion: What do you Nink, would you have<br>wanted a different location for the shipping Intel? |                                                                                                    |  |  |
| Kavita  |                                                                                                    |                                                                                                    | She clicked on a product landed on the product page. She<br>scrolled on that page, and found information about shipping<br>costs. She wanted to see the shipping time                                                    | Completed the task              |                                                                                                    | Would want to put the zip code of the shipping address<br>and would get a estimate. There should be an input<br>from the user. But would only want to see the<br>estimated time on the product page |  |  |
| Rachana | -                                                                                                    |                                                                                                    | She clicked on the product icon landed on the product page<br>acrolled down and clicked on the Shipping and Returns<br>option and found the information                                                                  | Completed the task              |                                                                                                    | She would want to see the estimated time only after<br>input from the user. But only on the product page.                                                                                           |  |  |
| Shreya  |                                                                                                    |                                                                                                    | She firstly though on the lop of the landing page there could<br>be a option of estimated time. But then she clicked on a<br>product and landed on the product page where she could<br>see a estimated artical drop down | Completed the task              |                                                                                                    | On the homepage, under the hamburger menu<br>categories. Or may be once you sign in you can check<br>in the shopping cart.                                                                          |  |  |
| Kshitij |                                                                                                    |                                                                                                    | Clicked on the product and added the additional details and<br>went shead to buy the product. Then cancelled it. Clicked on<br>the shipping and returns                                                                  | Completed the task              |                                                                                                    | Once you select the preference on the product page.<br>The should show the estimated shipping time on that<br>page. As shipping is related to the address.                                          |  |  |
| Shruti  |                                                                                                    |                                                                                                    | She clicked on the product icon landed on the product page<br>acrolled down and clicked on the Shipping and Returns<br>option and found the information                                                                  | Completed the bask very easily. |                                                                                                    | She said she would want to see the estimated arrival<br>when you search something in the search bar, that<br>feature is already present. She was happy with that.                                   |  |  |